唐丽 2007-08-29 发表

The configuration of SSH Client on H3C 5600 switch

L Requirement for the diagram 1. SwitchA act as SSH client, it's name is client003. SwitchB act as SSH Server and it's ip address is 10.165.87.136. 2. Ш Network topology. ΡĊ \$5600 SSH Client Ip:10.165.87.136 111 Steps of configuration Configure the client authenticate the server the first time. 1. [H3C] ssh client first-time enable 2. configure the public-key on the client [SwitchA] rsa peer-public-key public [SwitchA-rsa-public-key] public-key-code begin [SwitchA-rsa-key-code] 308186028180739A291ABDA704F5D93DC8FDF84C427463 [SwitchA-rsa-key-code] 1991C164B0DF178C55FA833591C7D47D5381D09CE82913 [SwitchA-rsa-key-code] D7EDF9C08511D83CA4ED2B30B809808EB0D1F52D045DE4 [SwitchAy-rsa-key-code] 0861B74A0E135523CCD74CAC61F8E58C452B2F3F2DA0 DC [SwitchA-rsa-key-code] C48E3306367FE187BDD944018B3B69F3CBB0A573202C16 [SwitchA-rsa-key-code] BB2FC1ACF3EC8F828D55A36F1CDDC4BB45504F020125 [SwitchA-rsa-key-code] public-key-code end [SwitchA-rsa-public-key] peer-public-key end [SwitchA] ssh client 10.165.87.136 assign rsa-key public 3. start SSH client The first mode : adopt password authentication and start the default Encryption Algo rithm [SwitchA] ssh2 10.165.87.136 username: client003 Trying 10.165.87.136 Press CTRL+K to abort Connected to 10.165.87.136... The Server is not autherncated.Do you continue access it?(Y/N):y Do you want to save the server's public key?(Y/N):y Enter password: \*\*\*\*\*\* All rights reserved (1997-2005) \* Without the owner's prior written consent, \*no decompiling or reverse-engineering shall be allowed.\* \*\*\*\*\*\*\*\* <SwitchA> The second mode: adopt RSA public-key authentication, start the corresponding E ncryption Algorithm [SwitchA] ssh2 10.165.87.136 22 perfer\_kex dh\_group1 perfer\_ctos\_cipher des perfe r\_ctos\_hmac md5 perfer\_stoc\_hmac md5 username: client003 Trying 10.165.87.136... Press CTRL+K to abort

Connected to 10.165.87.136...

The Server is not autherncated.Do you continue access it?(Y/N):y Do you want to save the server's public key?(Y/N):y

\*

\* All rights reserved (1997-2005)

\* Without the owner's prior written consent, \*

\*no decompiling or reverse-engineering shall be allowed.\*

<SwitchA>

IV Key notes in the configuration

None.